## **Backup AGAS**

Vào thư mục *C:\CHXDTCTY\AGAS*. Ngoại trừ thư mục TankPumpInventory, copy tất cả các file khác ra một thư mục đã tạo từ trước để lưu trữ.

| 📙   🛃 🖬 🕇 I AGAS                 | RI: Vac thu muc                                                   | chúa ACAS như đ                                            | vờng dẫn                         | - 0                       | ×      |
|----------------------------------|-------------------------------------------------------------------|------------------------------------------------------------|----------------------------------|---------------------------|--------|
| File Home Share<br>← → ~ ↑ C:\CH | View B1: Vao the mile<br>KDTCTY/AGAS                              | chua AGAS nhu u                                            | v ♂ Sear                         | ch AGAS                   | 2<br>2 |
| 🖈 Quick access                   | Name                                                              | Date modified                                              | Туре                             | Size                      | ^      |
| 💻 This PC                        | TankPumpInventory                                                 | 3/31/2019 7:53 PM<br>6/7/2019 5:16 PM                      | File folder<br>Office Open XML   | 1 KB                      |        |
| Desktop                          | Agas Database                                                     | 2/3/2016 8:15 AM<br>12/25/2019 2:36 PM                     | Application<br>Application       | 24 KB<br>720 KB           |        |
| Downloads Music                  | Agas.PDM TankPumpInventory,<br>Agas.vbw copy tất cả các file khác | 7/27/2012 9:59 PM<br>1/8/2013 10:40 PM                     | PDM File<br>VBW File             | 8 KB<br>1 KB              |        |
| Pictures                         | MFC40VC.oca<br>MFC40VC.ocx<br>MFC40VC.ocx<br>MFC40VC.ocx          | 1/31/2016 4:54 AM                                          | OCA File<br>OCX File             | 18 KB<br>68 KB            |        |
| UNO-1372G-J021AE                 | MFC42V5.DEE                                                       | 7/20/2012 9:43 AM                                          | OCA File                         | 197 KB                    |        |
| 🥩 Network                        | MFC42VC.OCX     MFC44VC.OCX     MSC0MM32.OCX                      | 12/25/2019 1:20 PM<br>1/4/2019 5:18 AM<br>12/27/2015 11:49 | OCX File<br>OCX File<br>OCX File | 388 KB<br>88 KB<br>102 KB |        |
|                                  | mswinsck.ocx     New Text Document (2)                            | 5/19/2018 12:41 AM<br>5/28/2019 7:09 PM                    | OCX File<br>Text Document        | 124 KB<br>1 KB            |        |
|                                  | New Text Document                                                 | 11/23/2017 5:07 PM                                         | Text Document<br>Office Open XML | 1 KB<br>78 KB             |        |
|                                  | numberofTotal                                                     | 6/27/2019 10:25 AM<br>6/16/2011 5:55 AM                    | Text Document<br>PAR File        | 1 KB                      |        |
|                                  | sound                                                             | 12/17/2014 10:56<br>11/28/2018 12:46                       | Wave Sound<br>Application        | 119 KB<br>31 KB           |        |
|                                  |                                                                   |                                                            | 1-100 March 1947                 | 1-0-01 mar                | × 1    |

## Cập nhật AGAS

**Bước 1:** Download file AGAS18\_AGASUpdated.zip về MTN tại địa chỉ <u>https://egas.petrolimex.com.vn/Downloads/AGAS/</u>

**Bước 2:** Copy và giải nén file vừa download tại **Bước 1** vào thư mục *C:\CHXDTCTY*\. Tại thư mục vừa giải nén (AgasUpdated), chạy chương trình AgasUpdated (file *AgasUpdated.exe*)

| Agas Updated_Mail \ | /1.0.0.1 | -      | ×     |
|---------------------|----------|--------|-------|
| Khoi dong AgasUp    | dated-Eg | asSync |       |
| Nhap Password de    | thoat    |        | - vit |
|                     |          |        | e ran |

**Bước 3:** Nhấn "Cold Updated". Phần mềm sẽ tự động cập nhật AGAS lên phiên bản mới nhất.

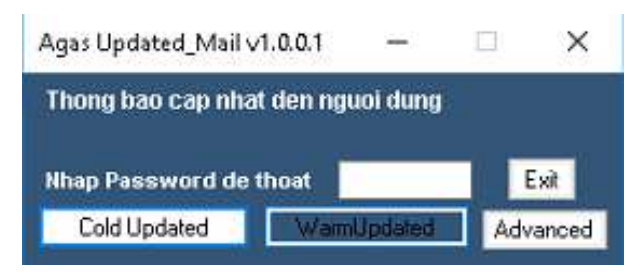

**Bước 4:** Đăng nhập EGAS client với tài khoản có quyền **TDH - Cấu hình TDH.** Vào chức năng Cấu hình chung CHXD (đường dẫn: Hệ thống\ Cấu hình CHXD\ Cấu hình chung CHXD). Thực hiện Áp lại cấu hình TĐH để chương trình lưu thông tin đã cập nhật.

| IDH IP              | 10.59.13.37 |          |
|---------------------|-------------|----------|
| DH Port             | 90          | (number) |
| DH Password         |             |          |
| Số lượng máy POS    | 1           | (number) |
| Pump Comport        | 1           | (number) |
| ank Comport         | 2           | (number) |
| Alarm Comport       | 3           | (number) |
| Permit-Pump-Connect | 1           | (number) |
| Permit-Tank-Connect | 3           | (number) |
| Permit-POS-Connect  | 1           | (number) |
| otal vòi bơm        | 12          |          |
| otal bế chứa        | 2           |          |

\*Lưu ý:

- Người dùng cần kiểm tra kết nối Internet trước khi thực hiện Update.
- Đảm bảo cửa hàng dừng hoạt động khi Update (dừng bán và để các vòi vào hộc)
- Việc updated trung bình mất từ 5 -10s.
- Người dùng có thể theo dõi trạng thái update tại màn Scada trên EGAS (đường dẫn CHXD\ TĐH\ View bể, vòi bơm). Khi dòng trạng thái chuyển về "Đã cập nhập phiên bản mới nhất" thì quá trình update đã hoàn tất và cửa hàng có thể bản hàng như bình thường.

Trạng thái: Đã cập nhật phiên bản mới nhất

## **Restore AGAS**

Khi xảy ra sự cố cần cần khôi phục lại AGAS cũ, người dùng thực hiện:

- Tắt chương trình Agas đang chạy
- Copy các file đã backup ở trên vào thư mục C:\CHXDTCTY\AGAS
- Chạy file Agas.exe